## 1° Ingresar a www.dgrchubut.gov.ar y acceder al icono CERTIFICADOS Y CONSTANCIAS

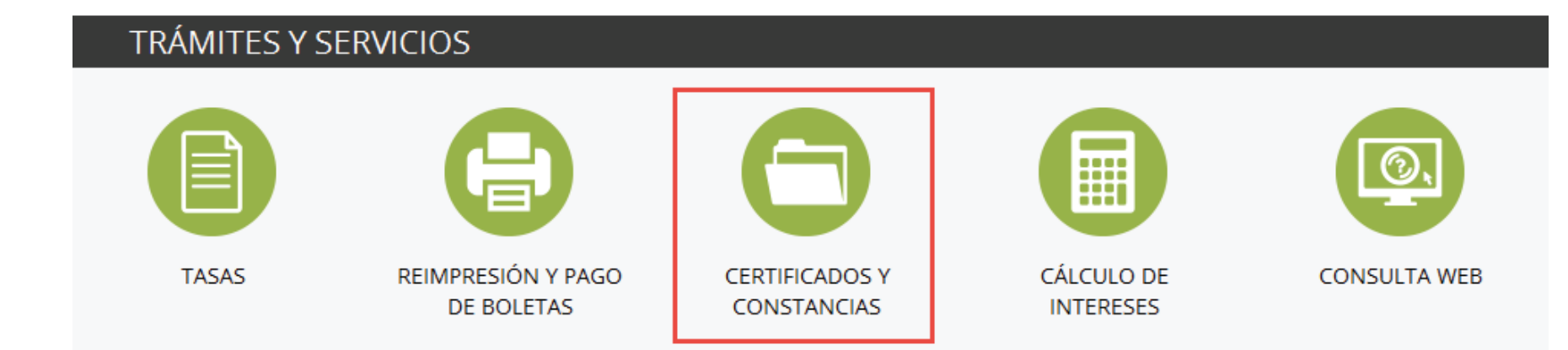

2º Ingrese los datos requeridos en la CONSULTA (Nº TRÁMITE Y CUIT)

| CONSULTA DE CERTIFICADOS Y CONSTANCIAS                                                                                                    | CONSULTA DE CERTIFICADOS Y CONSTANCIAS                                                                                                    |
|----------------------------------------------------------------------------------------------------|----------------------------------------------------------------------------------------------------|
| NÚMERO DE TRÁMITE 23<br>CUIT/CUIL 30:<br>ENVIAR                                                                                                    | NÚMERO DE TRÁMITE 2<br>CUIT/CUIL 30<br>ENVIAR                                                                                                    |
|                                                                                                    | Fecha Consulta:<br>Con requerimiento del sector DELEGACION<br>COMODORO RIVADAVIA                                                                                                    |
| Si le falta adjuntar la documentación que requiere la normativa,<br>verá este cartel: "Con requerimiento del sector DELEGACION<br>COMODORO RIVADAVIA". <b>Con el botón "Archivos Adjuntos"</b><br>señalado en rojo | Estado de su trámite:<br>:<br>Archivos Adjuntos                                                                                                    |
|                                                                                                    | Del control efectuado, surgen observaciones. Se enviaron los requerimientos vía mail a la dirección de correo electrónico consignada en la solicitud del trámite.<br>Si el trámite está <b>aprobado</b> , el sistema le mostrará el código asignado para realizar la impresión del certificado. |

3° Adjunte los archivos digitalizados (PDF, JPG, GIF, TIFF). Con el botón GUARDAR, estará añadiendo la documentación en el sistema.

| Certificados y constancias - Archivos          |    |  |
|------------------------------------------------|----|--|
| Número de trámite:                             | 2: |  |
| Cuit:                                          | 30 |  |
| Buscar                                         |    |  |
| Adjunte aquí los archivos                      |    |  |
| Tamaño máximo de archivo 8MB                   |    |  |
| Examinar No se seleccionó un archivo. (quitar) |    |  |
| + agregar otro archivo                         |    |  |
| Guardar                                        |    |  |
| Imprimir Constancia                            |    |  |